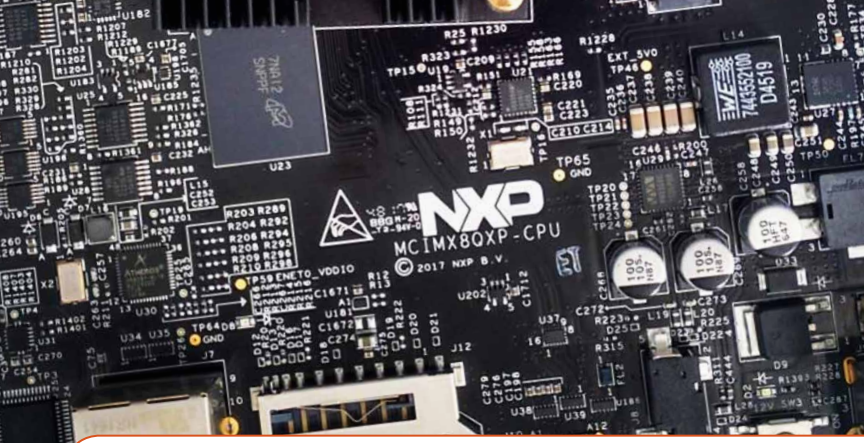

# Quick Start Guide Multisensory Enablement Kit i.MX 8QuadXPlus MEK CPU Board

Based on i.MX 8QuadXPlus Applications Processor

manne

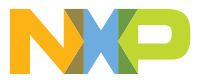

# GET TO KNOW THE MEK BASED ON i.MX 8QUADXPLUS APPLICATIONS PROCESSOR

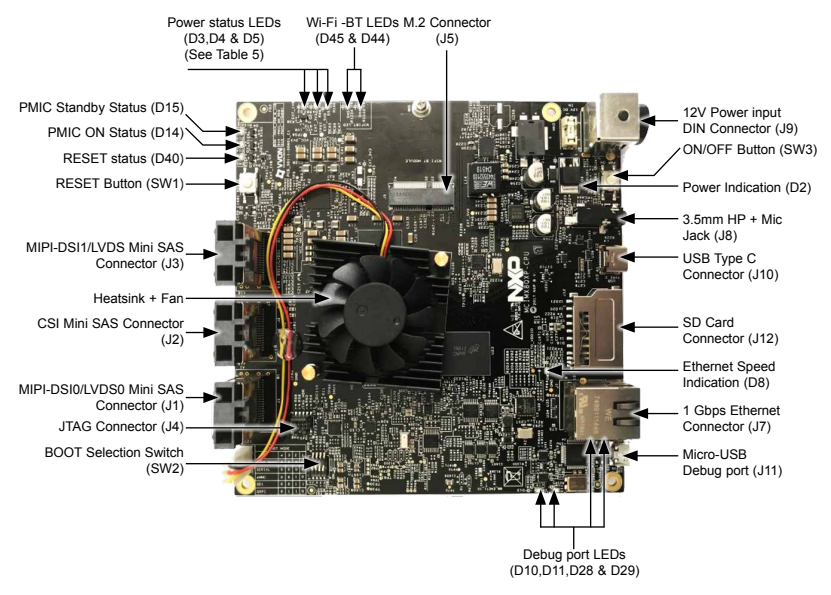

Figure 1: Main interfaces of i.MX 8 QXP MEK CPU Board

#### www.nxp.com

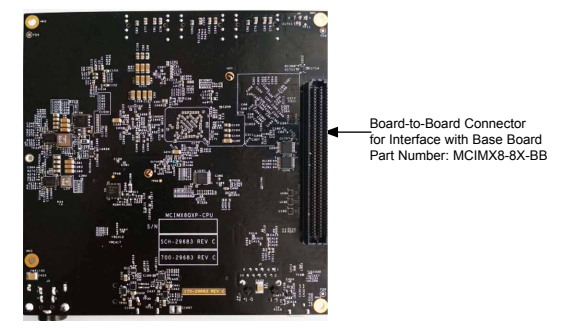

Figure 2: Bottom View of i.MX 8QXP MEK CPU Board

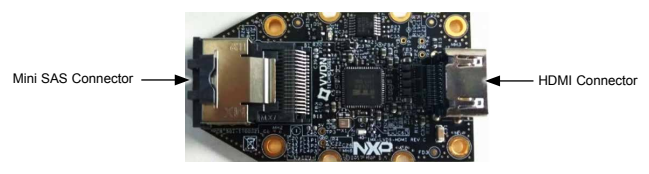

Figure 3: LVDS to HDMI Adaptor Card Part Number: IMX-LVDS-HDMI

# ABOUT THE MULTISENSORY ENABLEMENT KIT BASED ON THE i.MX 8QUADXPLUS APPLICATIONS PROCESSOR

The i.MX 8QuadXPlus Multisensory Enablement Kit (MEK) is an evaluation platform for the i.MX 8QuadXPlus Applications Processor. Hardware design files, software tools and board support packages (BSPs) for Linux®, Android, and FreeRTOS are available for customers to use as references for starting design of their products.

The i.MX 8QuadXPlus MEK consists of a CPU board and an optional base board MCIMX8-8X-BB (ordered separately).

The LVDS to HDMI adapter board is included with the MCIMX8QXP-CPU. Extended Audio features are supported by an Audio card (IMX-AUD-IO) which is included with the base board.

#### **FEATURES**

The following features are available with the MEK CPU board based on the i.MX 8QuadXPlus applications processor:

- i.MX 8QuadXPlus processor with 6 cores (4×ARM<sup>®</sup> Cortex<sup>®</sup>-A35, and 1× Cortex-M4F, and 1x HiFi4 DSP)
- 3GB, 32-bit LPDDR4 with 1.2 GHz clock
- eMMC 5.0, 32GB
- 64MB Octal SPI NOR flash
- SD card Connector
- USB Type-C connector
- 1Gbps Ethernet
- Micro-USB to serial Converter for debug
- 2x mini-SAS MIPI / LVDS connectors (Combo PHY)

- Camera MIPI-CSI through mini-SAS connector
- · Sensors including:
  - Accelerometer
  - Gyroscope
  - Pressure Sensor with Altimetry
  - Ambient light sensor
- LEDs for Power and Reset Indication
- M.2 Connector for Wi-Fi/BT (PCle, USB, UART, I<sup>2</sup>C and I<sup>2</sup>S)
- Audio codec (headphone + mic jack)
- JTAG 10-Pin Connector

### **Quick Start Guide**

### **GETTING STARTED**

This section describes how to use the MEK and the required accessories to develop applications using the kit.

### Unpacking the Kit

The MEK is shipped with the items listed in Table 1. Ensure the items are available in the i.MX 8QuadXPlus MEK.

| ITEM                      | DESCRIPTION                                                                 |
|---------------------------|-----------------------------------------------------------------------------|
| CPU board                 | CPU board with i.MX 8QuadXPlus application processor, memory<br>and PMIC    |
| Power supply              | Power supply, 12V DC,11.5A, Level VI ,With DIN 4 Pin Output Type            |
| AC Power cord             | IEC cable assembly with locking system for IEC C14 inlet, US version, 1.83M |
| Worldwide Adapter         | Hardware accessory, universal adapter                                       |
| LVDS to HDMI Adapter Card | PWA, IMX-LVDS-HDMI                                                          |
| JTAG- GEN2, Adapter Card  | PWA, JTAG-GEN2                                                              |
| 10-WIRE RIBBON CABLE      | Cable, Ribbon IDC, 1.27MM, 4", 10POS                                        |
| USB Type-C cable          | Cable -Assembly, USB 3.0 Type-A Female, USB Type-C Male, Shielded, 200mm    |
| SD Card with BSP image    | Module, SD Card, 16GB, Class-10                                             |
| Micro USB Cable           | USB Cable, USB A Male to Micro B, for interface to debug port               |
| QSG                       | Quik Start Guide                                                            |

Table 1: Contents of the i.MX 8QuadXPlus Multisensory Enablement Kit (more on next page)

## 2 Optional Accessories

Table 2 lists additional equipment not included with the i.MX 8QuadXPlus MEK.

| ITEM         | DESCRIPTION                                                                 |
|--------------|-----------------------------------------------------------------------------|
| HDMI Display | HDMI Display would be needed to connect to the LVDS to HDMI<br>Adapter card |

Table 2: Equipment provided by customer

# SETTING UP THE SYSTEM

1 SD Card

Insert the MicroSD card into socket J12 on the MEK CPU Board.

# 2 Connect USB Debug Cable

Connect the micro-B end of a USB cable into debug port J11. Connect the other end of the cable to a PC acting as a host terminal.

Open the terminal window (i.e., Hyper Terminal or Tera Term) and apply the following configuration.

- Baud rate: 115200
- Data bits: 8
- Stop bit: 1
- Parity: None
- Flow control: None

# **3** Connect the Headphone (Optional)

Connect the Headphone to the Audio Jack J8 (close to the ON/OFF switch)

# 4 Connect Ethernet Cable (Optional)

Connect an Ethernet cable to the Ethernet Jack J7 (close to the Debug port).

# **5** Connect USB type-C Cable (Optional)

Connect the Type C Male connector of the supplied USB Type-C male to Type-A female cable to the Type-C connector J10 (Close to the SD slot)

# **6** LVDS Adapter Card and Display (optional)

Connect the LVDS to HDMI daughter card to J1 or J3 with the Mini SAS cable supplied in the package.

### 7 Wi-Fi / Bluetooth Module (Optional)

Connect the M.2 form factor Wi-Fi-Bluetooth module with E-key to the M.2 Connector J5. (Order from Murata)

# 8 Connect Power Supply

Connect the plug of the 12V power supply to the DIN connector J9. When power is connected to the MEK, it will automatically begin the boot sequence.

CAUTION: To avoid damage, do not hot plug the daughter cards while the CPU card power is ON.

### BOOT PROCESS FOR LINUX IMAGE

### **Boot Process**

- Switch SW2 to ON, ON, OFF, OFF (from 1-4 bit) to boot from the SD card, as shown in Figure 4.
- Power on the MEK board.
- During the boot process, there will be console prints on the terminal window of the PC (if connected).
- To work from the terminal window on the host PC, press 'Enter' at the terminal window to get the command prompt. Account name: root, password none.

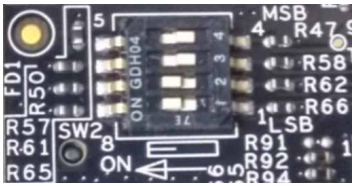

Figure 4: BOOT MODE switch

### **DIP SWITCH CONFIGURATION**

Table 3 shows the switch (SW2) configuration of boot mode for i.MX 8QuadXPlus MEK.

| POS-4 | POS-3 | POS-2 | POS-1 | BOOT DEVICE     |
|-------|-------|-------|-------|-----------------|
| 0     | 0     | 0     | 0     | BOOT From Fuse  |
| 0     | 0     | 0     | 1     | Serial Download |
| 0     | 0     | 1     | 0     | EMMC0           |
| 0     | 0     | 1     | 1     | SD1             |
| 0     | 1     | 1     | 0     | Octal SPI       |

Table 3: i.MX 8QXP MEK DIP switch configuration (SW1 on SOM)

### **BUTTON FUNCTIONS**

Table 4 shows the functions of the push buttons and switches on the board.

| ITEM | DESCRIPTION                                                                 |
|------|-----------------------------------------------------------------------------|
| SW1  | MEK RESET button                                                            |
|      | Pressing of the button will reset the system and begin a boot sequence      |
| SW2  | MEK BOOT selection switch                                                   |
|      | <ul> <li>Used for boot configuration according to SCU boot mode.</li> </ul> |
| SW3  | MEK ON/OFF button                                                           |
|      | Press and hold for 0.5sec for On, press and hold for 5sec to turn off.      |

Table 4: MEK board button operations

### LED STATUS

#### Table 5 shows the status of LEDs on the board

| ITEM | DESCRIPTION                                                                                                    |
|------|----------------------------------------------------------------------------------------------------|
| D40  | Processor RESET status • ON: i.MX 8QXP is in Reset State , OFF: i.MX 8QXP is in Active StateSCU PMIC ON request |
| D14  | ON: PMIC is ON, OFF: PMIC is OFF                                                                                |
| D15  | SCU PMIC Standby • ON: PMIC is in Standby mode , OFF: PMIC is in operational mode                               |
| D8   | Ethernet Speed Indication, ON: 1Gbps, OFF: 10/100Mbps                                                           |
| D2   | 12V Supply ON                                                                                                   |
| D3   | EXT_1V8 Supply ON                                                                                               |
| D4   | EXT_3V3 Supply ON                                                                                               |
| D5   | EXT_5V0 Supply ON                                                                                               |
| D44  | According to M.2 module behavior                                                                                |
| D45  | According to M.2 module behavior                                                                                |
| D28  | UART Data RX(Pulses when Transmitting Data via USB)                                                             |
| D29  | UART Data TX(Pulses when Receiving Data via USB)                                                                |
| D10  | UART Data RX(Pulses when Transmitting Data via USB)                                                             |
| D11  | UART Data TX(Pulses when Receiving Data via USB)                                                                |

Table 5: i.MX 8QXP MEK CPU - LED Status

### SUPPORT

Visit **www.nxp.com/support** for a list of phone numbers within your region.

#### WARRANTY

Visit **www.nxp.com/warranty** for complete warranty information.

#### HOME PAGE

Visit **www.nxp.com/imx8x** for more information.

Get Started Download installation software and documentation under "Jump Start Your Design" at www.nxp.com/iMX80XPMEK.

#### www.nxp.com/iMX8QXPMEK

NXP and the NXP logo are trademarks of NXP B.V. All other product or service names are the property of their respective owners. Arm and Cortex are registered trademarks of Arm Limited (or its subsidiaries) in the EU and/or elsewhere. All rights reserved. © 2018 NXP B.V.

Doc Number: IMX8QUADXPLUSQSG REV 0 Agile Number: 926-29683 REV A